## Parent Password change using the self-reset link

1) Go to www.gems.ae , Click on MyLearning and then on 'Change / Forgot Password' link

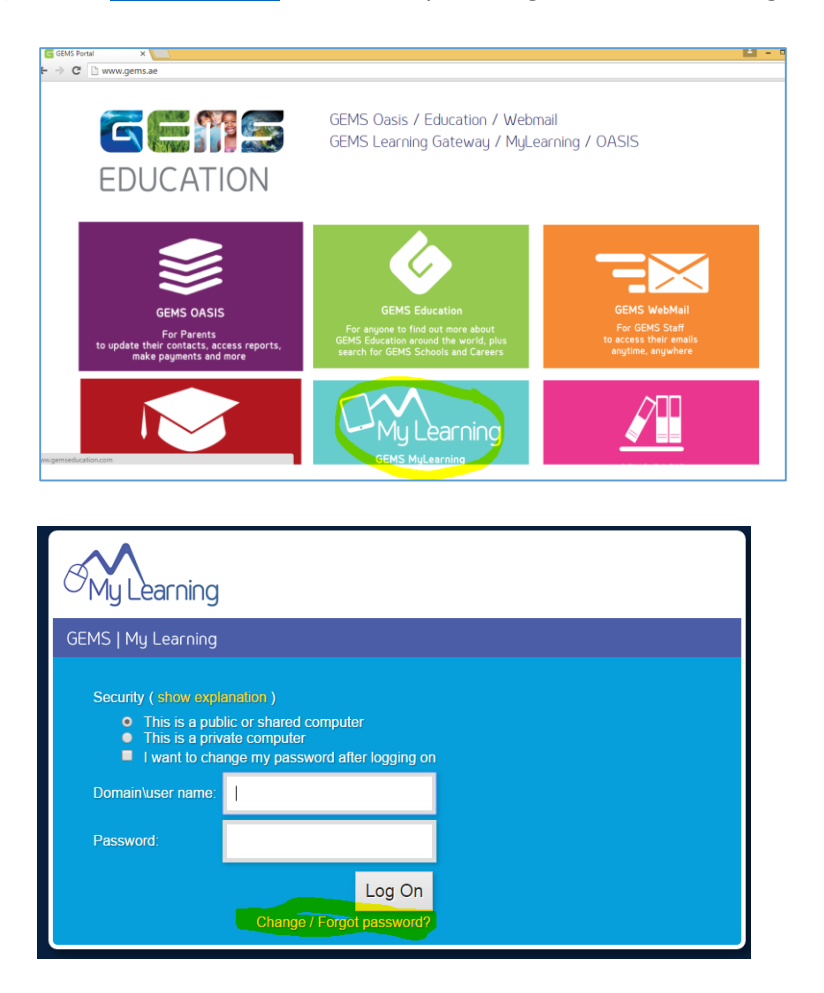

Alternatively use this direct link: <u>https://selfreset.gemseducation.com/default.aspx</u>

2) Enter the Parent username. Example :- rashmi.l Enter as: gemslg\rashmi.l

| Attps://selfreset.gemseducation.com | n/default.aspx                                                                                                    |
|-------------------------------------|----------------------------------------------------------------------------------------------------|
| mtps://seineset.gemseducation.com   | In relation aspx                                                                                                    |
|                                     | NOTE: An alternate email ID is required to receive the password reset code. In case you haven't<br>registered your alternate email ID, please follow the link <i>Password Registration Portal</i> . and do so. |
|                                     | © 2012 Microsoft Corporation. All Rights Reserved.   About                                                                                                    |

3) You will receive the Security code on your email registered with GEMS

Your security code is: 483944 Enter this code to reset your password. If you did not request to reset your password, please contact your help desk or system administrator.

4) Enter the Security Code received

| Verify Your Identity: Email Verification                                                                    |
|----------------------------------------------------------------------------------------------------|
| Enter your security code below. A security code was sent to your personal email address registered with us. |
| Security Code:<br>483944                                                                                    |
| Next Cancel                                                                                                 |
|                                                                                                    |
|                                                                                                    |
|                                                                                                    |
| © 2012 Microsoft Corporation. All Rights Reserved.   About                                                  |

5) Enter the new Password. Ensure the password is 8 characters long. Password complexity requirement is displayed on the screen. It is recommended to include an upper case, lower case, digit and special character in it.

| assword Res                                                                                | et: Choose Your New Password                                                                                                    |
|--------------------------------------------------------------------------------------------|----------------------------------------------------------------------------------------------------|
| Password will b<br>length, doesn't<br>passwords rece<br>combinations fr<br>Enter a new pas | e reset for rashmi.I. As a best practice, ensure your password is at least 8 characters in<br>contain full or part of your name and doesn't match with any of the previous two<br>ntly used. Recommended pass phrase should contain any of the three character<br>om upper case, lower case, digit and special character in it.<br>sword: |
|                                                                                            |                                                                                                    |
| Ke-enter the na                                                                            | SSWORD:                                                                                                    |

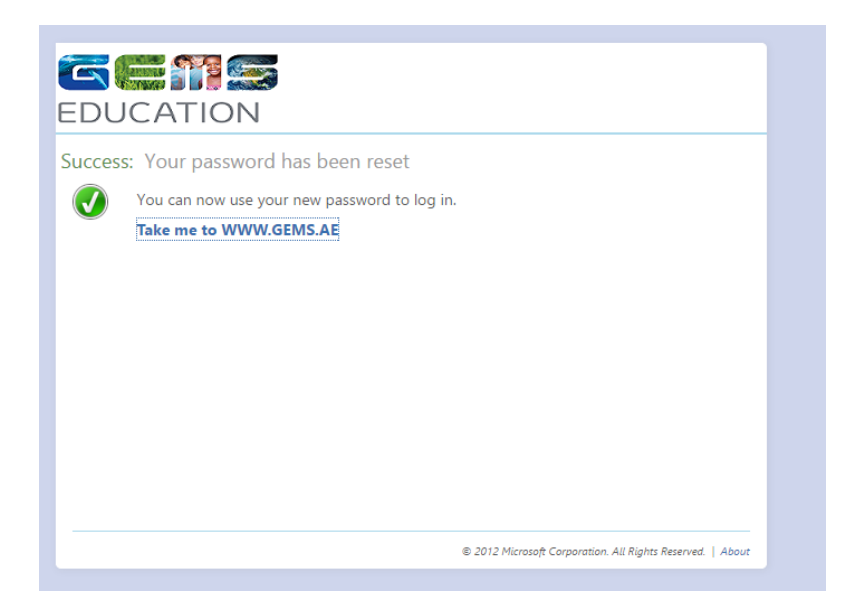